# Dell 扩展坞—USB 3.0

用户指南

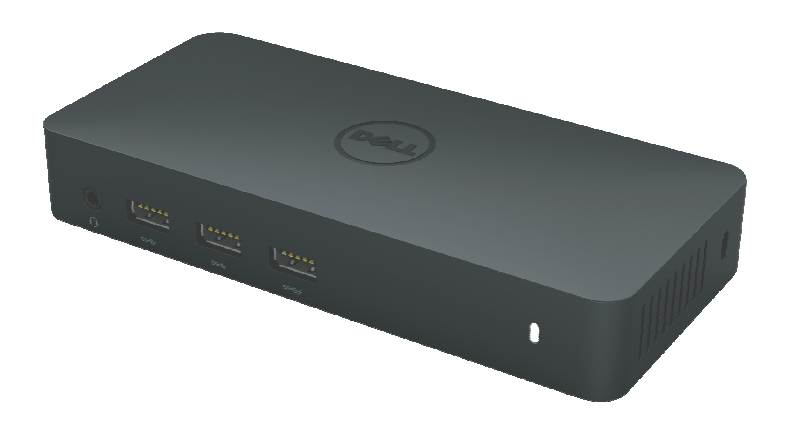

Deell

型号: D3100

**备注:** 表示协助您善加利用计算机的重要信息。 注意:表示若未

#### △ 遵守指示则对硬件所造成的潜在损害或数据损失。

⚠️ 警告:表示造成财产损害、个人伤害或死亡的可能性。

#### © 2017 Dell Inc. 版权所有

I本文件信息可在未告知的情况下进行修改。未经 Dell Inc. 的书面许可,严禁以任何方式复制该类材料。

本文中所使用的商标: Dell 和 Dell 标志是 Dell Inc., 的商标, Intel<sup>®</sup>, Centrino<sup>®</sup>, Core<sup>®</sup> 和 Atom<sup>™</sup>是 Intel公司在美国及其他国家的商标或注册商标; Microsoft<sup>®</sup>、Windows<sup>®</sup> 和 Windows 开始按钮标志是微软公司在美国和 (或) 其他国家的商标或注册商标; Bluetooth<sup>®</sup> 是 Bluetooth SIG, Inc. 所属的注册商标,并在 Dell 的授权情况下使用; Blu-ray Disc<sup>®</sup> 是蓝光光盘联 盟 (Blu-ray Disc Association; BDA)所属的商标,并在授权的情况下使用于光盘片和播放器; 其 他商标 和商号得用于本文件,以指出拥有该标记和名称或产品的实体。Dell Inc. 放弃本身以外的 商标和 商号之任何专属利益。

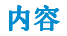

- a. Dell 扩展坞—USB 3.0 (D3100)
- b. USB 3.01/O 缆线 (2ft)
- c. 变压器和电源线
- d. HDMI 至 DVI 转接器

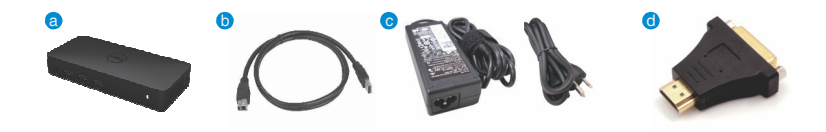

## 规格

#### 上游输入

•1×USB 3.0 (标准 B 型)

#### 下游输出

- 3 × USB 3.0
- 2 × USB 2.0
- •1×显示端口
- $\bullet$  2 × HDMI
- 吉比特以太网络
- •两用音频(耳机/麦克风)
- 音讯线路输出
- •2 个充电用(BC 1.2)的高马力端口(<sub>4</sub>)。

| 视频端口联机数 | DP               | HDMI 1           | HDMI 2           |
|---------|------------------|------------------|------------------|
| 单一      | 3840 × 2160/30Hz | 未联机              | 未联机              |
| 单一      | 未联机              | 2560 × 1440/50Hz | 未联机              |
| 单一      | 未联机              | 未联机              | 2560 × 1440/50Hz |
| 双重显示    | 3840 × 2160/30Hz | 2560 × 1440/50Hz | 未联机              |
| 双重显示    | 3840 × 2160/30Hz | 未联机              | 2560 × 1440/50Hz |
| 双重显示    | 未联机              | 2048 × 1152/60Hz | 2048 × 1152/60Hz |
| 三重显示    | 3840 × 2160/30Hz | 2048 × 1152/60Hz | 2048 × 1152/60Hz |

分辨率 / 重新整理速度

\*分辨率支持需视展示的EDID 的分辨率而定

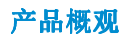

正视图

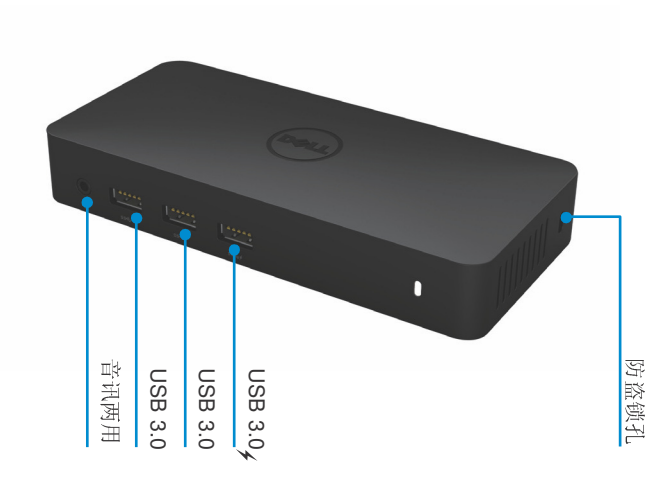

后视图

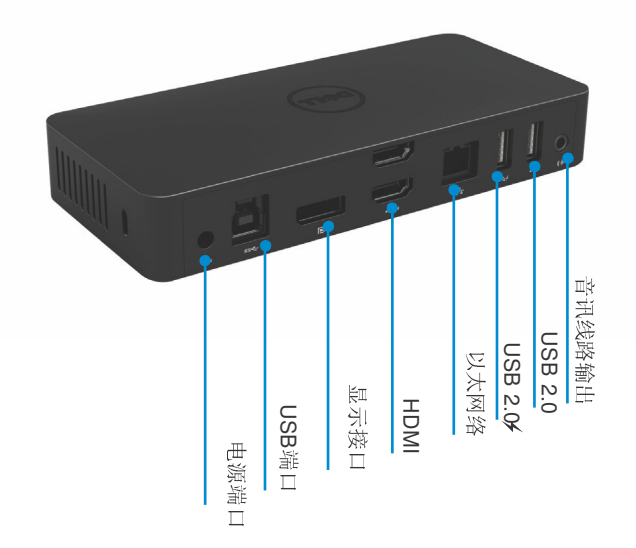

4 •

## 推荐系统要求:

DL-5xxx硬件设备

 使用Office, Productivity和Web的最低配置要求 处理器:英特尔酷睿i3处理器2.0GHz以上/英特尔酷睿M处理器/AMD Trinity或以上 内存:4GB 显卡:英特尔HD4000, ATI Radeon HD7xxx, NVidia GeForce 5xxM或以上;须安装对应 windows版本驱动.
 USB: USB2.0;推荐USB 3.0

•全屏视频回放推荐最低配置

处理器:英特尔Skylake i3 或英特尔酷睿i7 2.0Ghz以上/AMD Richland A10-575/AMD Kaveri A10-7400P或以上; 内存:8GB 显卡: 英特尔HD4000, ATI Radeon HD 8650, NVidia Geforce 7xxM 或以上; USB: USB 3.0 硬盘: 7200RPM或SSD固态硬盘 如果要播放超清内容(4K),系统CPU必须能够支持4K视频解码

#### 操作系统

•Wins OS (Win 7、8、8.1、10) 32/64 位

## 操作温度

最高操作温度为40°C

#### Windows 7/8/8.1/10 设定

备注: 使用搭售的 CD 设定

1. 安装 CD 后双击「Setup.exe」。

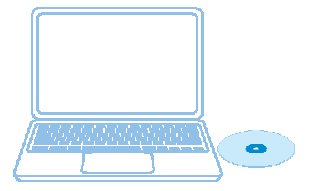

重要: 切勿与扩展坞连接,除 非您已在笔记本电脑安装驱动 程序。

2. 只要单击「Setup.exe」,就会在窗口上执行安装软件用户许可证协议。

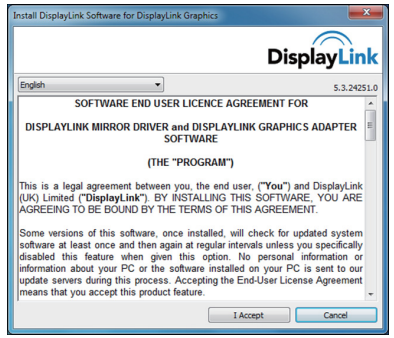

3. 单击「I Accept」。DisplayLink Core 软件和 DisplayLink Graphics 就会安装。

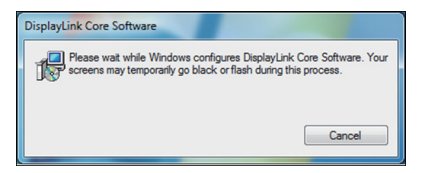

4.将您的扩展坞和周边装置联机至 PC。

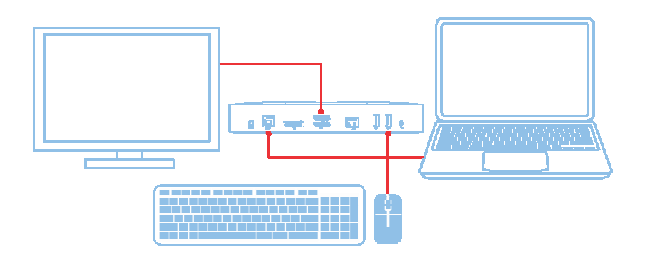

## Windows 7/8/8.1/10 设定

- 备注: 未使用搭售的 CD 设定
  - 将机台与您的笔记本电脑联机 备注:建议前往 DisplayLink 支持网站 www.displaylink.com/support 下载最新的驱动程序

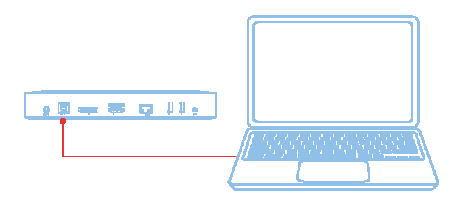

请网络/IT系统管理员造访公司安装软件套件的 链接。(\*使用者注册为必要) http://www.displaylink.com/corporateinstall/

2. Windows 将自动开始安装 displaylink 驱动程序。

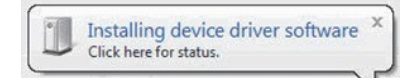

3. 依照屏幕指示,直至安装完成。

| 🛃 De | II USB Graphic Software | DisplayLink                                                                                                    |   | Dell USB Graphic Software | DisplayLink                                                                               |
|------|-------------------------|----------------------------------------------------------------------------------------------------|---|---------------------------|-------------------------------------------------------------------------------------------|
| 0    | License Agreement       | DISPLAYLINK SOFTWARE LICENSE AGREEMENT                                                                                                   |   | License Agreement         | First device connection                                                                   |
|      | System Check            | IMPORTANT - READ BEFORE COPYING, INSTALLING OR<br>USING.                                                                                 |   | System Check              | Connect your DisplayLink device to configure the Dell USB<br>Grashin Software for further |
|      | Installation            | Do not install or use this software and any associated materials<br>(collectively, the "Software") until you (individual or entity) have |   | Installation              | Gradine, Jorchine for high ope.                                                           |
|      | First Connect           | carefully read the following terms and conditions. By installing<br>or using the Software, you agree to the terms of this Agreement.     | C | First Connect             |                                                                                           |
|      | Final Setup             | software.                                                                                                    |   | ) Final Setup             |                                                                                           |
|      | Finish                  | 1. LICENSES:                                                                                                    |   | ) Finish                  |                                                                                           |
|      |                         | <ul> <li>If you are an end user, the "SINGLE USER LICENSE"<br/>below shall apply to you</li> </ul>                                       |   |                           |                                                                                           |
|      |                         | Accept Decline                                                                                                    |   |                           | Skip                                                                                      |

4. 将您的扩展坞和周边装置联机至 PC。

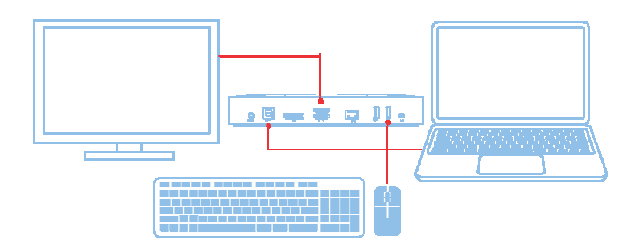

# DisplayLink Manager 菜单

| 菜单选项                 | 描述                                  |
|----------------------|-------------------------------------|
| DisplayLink Manager  | 单击该项目将显示所安装 DisplayLin软件的版本。        |
| Check for Updates    | Windows 更新检查。                       |
| DisplayLink Devices  | 已联机的 DisplayLin裝置检查。                |
| Audio Setup          | 开启 Windows 音频设定窗口。                  |
| Video Setup          | 开启 Windows 屏幕分辨率窗口。                 |
| Screen Resolution    | 显示可用的分辨率列表。                         |
| Screen Rotation      | 以顺时针或逆时针方向旋转屏幕。                     |
| Extend To            | 将显示延伸至主显示器的左侧或右侧。                   |
| Extend               | 将Windows 桌面延伸至显示器上。                 |
| Set as Main Monitor  | 将该屏幕设定为主显示器。                        |
| Notebook Monitor Off | 关闭笔记本电脑的显示器,让 DisplayLink显示器成为主显示器。 |
| Mirror               | 复制主显示器上的内容,并在该显示器上重现。               |
| Off                  | 关闭显示器。                              |
| Fit to TV            | 使用该功能来调整窗口的大小,以符合电视屏幕。              |

## 将显示器设定为延伸模式

- 1. 单击 DisplayLink 图示。 📟
- 2. 选取 Extend。

该装置正延伸至显示器上次处于该模式时的方向。使用 Extend To 子菜单并选取其中一个选项,可进行更多控制。这将会让装置进入延伸模式,并将其置于主要(主)监视器的 左/右/上/下侧。

# 将显示器设定为镜像模式

- 1. 单击 DisplayLink 图示。 📰
- 2. 选取 Mirror。

主屏幕的分辨率、颜色深度和重新整理速度,会复制在联机至 DisplayLink USB Graphics 装置的监视器上。

# Fit to TV 设定

1. 从 DisplayLink GUI 选择该选项,以设定 Fit to TV。 出现下列的接口

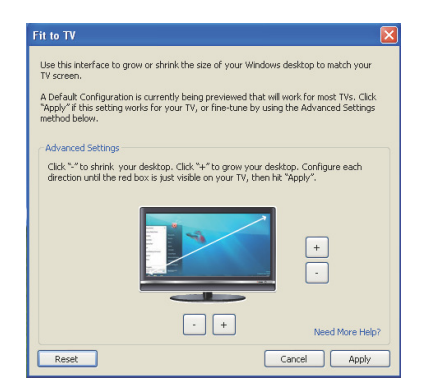

- 2. 您还将看到 DisplayLink 屏幕上的红色框线 红色框线显示 Windows 新桌面的大小。在 Fit to TV GUI 使用「+」和「-」控件来变 更红色框线的大小,直到符合电视屏幕为止。 备注:按住 CTRL 键并单击「+」和「-」,可让框线大小得到更好的设定。
- 3. 一旦红色框线位于电视屏幕的边缘时,单击「Apply」来调整 Windows 桌面的大小。

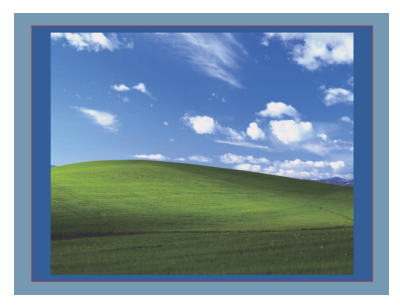

# Dell 扩展坞—USB 3.0 (D3100) 常见问题

| 疑难解答                               | 建议的解决方案                                                                                              |
|------------------------------------|----------------------------------------------------------------------------------------------------|
| 连接至机台的监视器无视讯                       | 检查视讯连接缆线。<br>拔除电源,等待 10 秒钟再重新联机。                                                                     |
| 已连接监视器的视讯扭曲或损<br>毁                 | 检查视讯连接缆线。 前往控制面板项目\显示器\变更<br>显示器设定,以检查视 讯分辨率。                                                        |
| 已连接监视器的视讯未以延伸<br>模式显示              | 透过下列方法变更设定:<br>•前往控制面板项目\显示器\变更显示器设<br>定,以进行设定。<br>•重复「Windows 键 + P」,以进行切换。                         |
| 音讯端子未产生作用                          | 前往控制面板\所有控制面板项目\声音,以检查设定,<br>并确认 USB 音频装置可用且设定为预设。按鼠标右键,<br>以显示所有可用的选项。                              |
| USB 端口未在扩展坞上产生作<br>用               | 拔除电源,等待10秒钟再重新联机。将主控制器驱动程序更新至最新的USB3.0。                                                              |
| 未侦测到外部的 USB 3.0<br>Media Card 读取装置 | 拔除电源,等待 10 秒钟再重新联机。将主控制器驱动程序更新至最新的 USB 3.0。                                                          |
| HDCP 内容无法显示在已连接<br>监视器上            | 目前无法提供 HDCP 内容支持。                                                                                    |
| 无法安装 Displaylink 驱动程序              | 透过下列方法取得驱动程序:<br>•从 Displaylink 网站下载最新的驱动程序。<br>•以扩展坞联机至 Windows Update。(使用笔记本电脑的<br>Wi-Fi 或以太网络端口)。 |
| 笔记本电脑未能以联机的机台开机                    | 移除所有联机至机台的 USB 装置;有些不合格的开机装置<br>可能会导 致开机屏幕锁住。                                                        |
| 无取得驱动程序所需的 CD 光<br>驱和网络存取          | 取得外部的 CD 光驱,并从 CD 加载驱动程序。 从网络<br>联机的计算机下载驱动程序,并将驱动程序复制到 USB<br>快闪磁盘驱动器,以执行设定。                        |

| 疑难解答                 | 建议的解决方案                                                                       |  |
|----------------------|-------------------------------------------------------------------------------|--|
| 第一次网络存取导致错误讯息        | 取得外部的 CD 光驱,并从 CD 加载驱动程序。 从网络<br>联机的计算机下载驱动程序,并将驱动程序复制到 USB<br>快闪磁盘驱动器,以执行设定。 |  |
| 笔记本电脑未能从以太网络端<br>口换醒 | 在 BIOS 项目下检查设定,以确认笔记本电脑支持以太网 络端口唤醒功能。                                         |  |

# 电源 LED 指示

正常工作模式: 白灯 待机模式:琥珀灯 电源关闭: 灯灭

# 法规信息

Dell USB 3.0 超快速万用对接系统—D3100 符合 FCC/CE 规定,并遵守全世界的法规符合性、工程和环境事务。

# 如何与 Dell 连络:

- 1. 造访 www.dell.com/support
- 2. 选取您的支持类别
- 3. 根据您的需求,选取适当的服务或支持连结。

或造访: http://www.displaylink.com/support/.